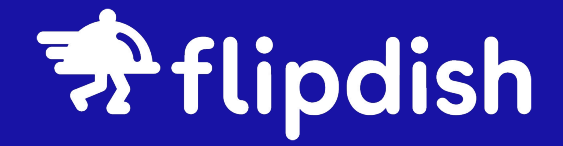

## Portal & Terminal User Guide

flipdish.com

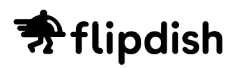

## **Getting Started** with Flipdish

#### Before you begin ensure you:

- 1. Can access the Flipdish Portal at <a href="https://portal.flipdish.com/">https://portal.flipdish.com/</a>
- 2. Have connected your terminal to the Flipdish Portal

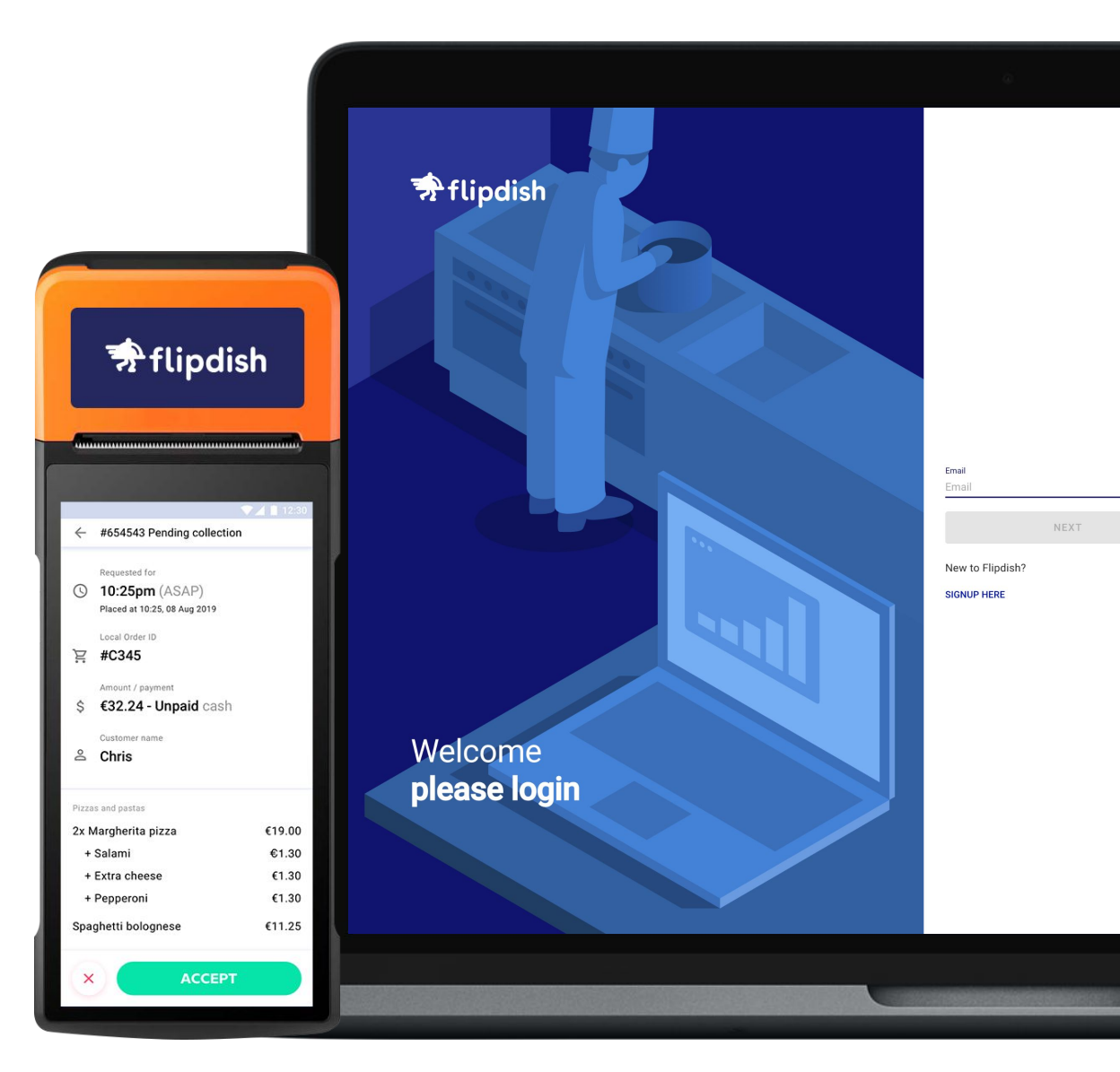

# Managing Orders

🕏 flipdish

## Accepting an order

#### **Flipdish Portal**

- Click on 'Orders'
- Click 'Live View'
- Select a pending order (shown with purple icon)
- · Select time that order will be ready
- Customer will receive text message confirmation

#### **Flipdish Terminal**

- New orders will pop up automatically
- Click 'Accept'
- Select time that order will be ready
- Receipt will print
- Customer will receive text message confirmation

| ( ≡            |                    |                                                                                                    | ⑦ cian.donohoe@fl       | ipdish.ie 🚺 📠 |   | #67880446 Pending collection                                              | •              |
|----------------|--------------------|----------------------------------------------------------------------------------------------------|-------------------------|---------------|---|---------------------------------------------------------------------------|----------------|
| 命<br>2*        | Home<br>Customers  | Pending table service #69945938, name: Cian, at table: 14<br>Pizza Cafe - Pizza Cafe Ireland<br>Flipdish Web |                         | Learn more    |   | Requested for<br>12:15 Today Thu 07/04<br>Placed at 12:15 Today Thu 07/04 |                |
| Ä              | Orders             | Requested for Amount / payment                                                                               | Customer phone          |               |   | Collection<br>At Central Perk - Central Perk (DEMK                        | 0)             |
| ) 🗔            | Delivery Tracking  | 16:32 Today Thu 28 Apr     €37.85 unpaid (cash)       Placed at 16:32 Thu 28 Apr                             | +353861601597           |               |   |                                                                           |                |
| ₫              | Menus              |                                                                                                    |                         |               |   | Drinks<br>4 x Coffee Deal                                                 | €28.00         |
| ≻ Ψ(±          | Product Management | Order items<br>LUNCH DEAL (12-4PM DAILY) SIT-IN, TAKE-OUT AND COLLECTION ONLY                                | Customer info<br>Cian   |               |   | + Decaf                                                                   | €0.00          |
| • Ø            | Marketing          | 3 x Massaman Curry                                                                                           | themadyoke@gmail.com    |               |   | Delivery, discounts, tip                                                  |                |
| ⊦ [ <u>o</u> ] | Sales Channels     | + Beef                                                                                                    | View customer<br>€32.85 |               |   | Processing Fee<br>Tax                                                     | €0.50<br>€0.56 |
| ≻ ik           | Reports            | + No Peanuts                                                                                                 | €0.00                   |               |   | Payment                                                                   | Total          |
| 류              | Stores             | + Add Extra Beef                                                                                             | €4.50                   |               |   | Unpaid cash                                                               | €29.06         |
| ۲              | Vouchers           | + Brown Rice                                                                                                 | €0.00                   |               |   | Pushanas Information                                                      |                |
| Ą              | Campaigns          | + Diet Coke, 0.33L<br>Delivery, discounts, tip                                                               | €0.00                   |               |   | Paul C<br>+353858896368                                                   |                |
| ę              | Terminals          | +5 ACCEPT +20 +30 +45 oruge                                                                                  |                         |               |   | fake@fake.com<br>NoN ordere                                               |                |
| ₽₽             | App Store          | MINS COMINS OTHER                                                                                            | REJ                     |               | J | × ACCEPT                                                                  |                |

## **Refunding and cancelling an order**

#### **Flipdish Portal**

- Select 'Orders'
- Search for or select the relevant order
- Click on 'refund'
- Input refund amount or click 'cancel' to refund full amount
- Customer will receive text message confirmation

#### **Flipdish Terminal**

- Select 'Orders' from menu in top left corner
- Select the relevant order
- Click 'Refund'
- Input refund amount or click cancel to refund full amount
- Customer will receive text message confirmation

| =      | FLIPDISH<br>PORTAL |                                                                                                    | ⑦ cian.donohoe@flipdish.ie |   | #67014233 Accepted collection                                                                 |     |
|--------|--------------------|----------------------------------------------------------------------------------------------------|----------------------------|---|-----------------------------------------------------------------------------------------------|-----|
| ය<br>ද | Home<br>Customers  | Accepted collection #67026975 collection ID: #A520, name: Test<br>Pizza Cafe - Pizza Cafe NYC<br>Filpdiah Klosk. | Learn more                 |   | Accepted for<br>3 21:30 28/03/22<br>Bioguetted for 21:30 28/03/22<br>Placed at 20:12 28/03/22 |     |
| Ë      | Orders             | Accepted for Amount / payment                                                                                    |                            |   | Collection                                                                                    |     |
| )<br>- | Delivery Tracking  | <b>23:14 Mon 28 Mar</b> \$1.00 unpaid (cash)<br>Requested for 23:14 Mon 28 Mar <sup>©</sup>                      |                            |   | AL CERTIAL PERK - CERTIFAL PERK (DEMO)                                                        |     |
| ₫      | Menus              |                                                                                                    |                            |   | Happy Hour                                                                                    |     |
| ≻ ₩±   | Product Management | Order items<br>Drinks                                                                                            |                            |   | 1 x Curry €10.0                                                                               | 00  |
| ) @    | Marketing          | Coca Cola \$1.00                                                                                                 |                            |   | Delivery, discounts, lip<br>Processing Fee €0.5                                               | 50  |
| > [0]  | Sales Channels     | Delivery, discounts, tip                                                                                         |                            |   | Payment Tot                                                                                   | tal |
| ×њ     | Reports            |                                                                                                    |                            |   | Unpaid cash €10.5                                                                             | 50  |
| ā      | Stores             | Total <b>\$1.00</b>                                                                                              |                            |   | Customer information                                                                          |     |
| ۲      | Vouchers           |                                                                                                    |                            |   | Test order (DO NOT PREPARE)<br>+351913765859                                                  |     |
|        | Campaigns          |                                                                                                    | REFUND >                   |   | 5 orders                                                                                      |     |
| Ð      | Terminals          |                                                                                                    |                            |   |                                                                                               |     |
| =      | App Store          |                                                                                                    |                            | J | REFUND PRINT                                                                                  |     |

## **Hiding Menu items**

#### **Flipdish Portal**

- Click 'Menus' on the side bar on the left
- Select the relevant menu
- Click the 3 dots beside the menu item
- Select duration of hide time
- Menu updates are instant

#### **Flipdish Terminal**

- Select the menu (Top left/ 3 horizontal lines)
- Select "Hide/unhide items"
- Select the Store/Menu where your item is
- Locate the item
- Select "Hide" under the column "Action"

| =       | FLIPDISH            |                                                                                                    | ← Hide/unhide items                           |        |
|---------|---------------------|----------------------------------------------------------------------------------------------------|-----------------------------------------------|--------|
|         | PORTAL              |                                                                                                    | Hide items                                    |        |
| 命       | Home                | Curry : Mekong Duck 3 10.95                                                                                                    | Central Perk Main Menu<br>Central Perk (DEMO) | ĺ.     |
| 2.      | Customers<br>Orders | ts, Onion, Carrots<br>fro № Hide for 1 hour<br>hour ballots. Coeliac Roast Duck with Asian Greens, Courgette,<br>Greens Beans,Onion,Spring Onion, Sweet Basil | Q Search                                      |        |
| • 🖬     | Delivery Tracking   | Hide for 3 hours OPTIONS > OPTIONS > OPTIONS >                                                                                                    | Mesu Item                                     | Action |
| <u></u> | Menus               | Hide for 1 week                                                                                                    | Chicken Burger                                | Hide   |
| ≻ Ψl±   | Product Management  | Hide indefinitely Shoots, Sweet<br>fror Green Beans, Green Beans, Courgetta Sweet Basil, Carrot                                                               | Tandoori Chicken                              | Hide   |
| ) Ø     | Marketing           | Duplicate item Strendly. Chilli and Kaffir Lime Leaves. Hot, Coeliac Friendly.                                                                                | Soup                                          | Hide   |
| ) [o]   | Sales Channels      | Delete item                                                                                                    | Salad                                         | Hide   |
| ≻ ılı   | Reports             | Yellow Curry J From 10.95 ><br>Mild Curry with Coconut Milk.                                                                                                  | Central Perk Burger                           | Hide   |
| ā       | Stores              | from 10.95 Potato, Onion, Carrot, Broccoli,<br>Cherry Tomatoes with Crispy<br>Shallots. Coeliac Friendly.                                                     | Pasta                                         | Hide   |
| ۵       | Vouchers            | TAX * OPTIONS >                                                                                                    | Curry                                         | Hide   |
|         |                     |                                                                                                    |                                               |        |

## **Unhiding Menu items**

#### **Flipdish Portal**

- Click 'Menus' on the side bar on the left
- Select the relevant menu
- Click the 3 dots beside the menu item
- Select 'Show on menu'
- Menu updates are instant

#### **Flipdish Terminal**

- Select the menu (Top left)
- Select "Hide/unhide items"
- Select the Store/Menu where your item is
- Select 'Unhide items'
- Locate the item
- Select "Unhide" under the column "Action"

| =              | FLIPDISH           |                                                                                                    | ← Hide/unhide items     |
|----------------|--------------------|----------------------------------------------------------------------------------------------------|-------------------------|
|                | PORTAL             |                                                                                                    | Hide items Unhide items |
| 命              | Home               | iman Curry                                                                                                    | Central Perk Main Menu  |
| 0              | Customers          | Modify image Ty with Coconut Milk, Peanuts, Onion, Carrots                                                                                                    | Central Perk (DEMO)     |
| Ä              | Orders             | fro Show on menu by Shallots. Coeliac Roast Duck with Asian Greens, Courgette,<br>Greens Beans, Onion, Spring Onion, Sweet Basil<br>& Chilli in a Sov Sauce. Hot | Q. Search               |
| )<br>)         | Delivery Tracking  | Duplicate item OPTIONS > OPTIONS >                                                                                                    | Menu Item . Action      |
| <u>e</u> j     | Menus              | Delete item                                                                                                    | Wine Unhide             |
| ≻ Ψ <u>l</u> ± | Product Management | for 10 05                                                                                                    |                         |
| • 6            | Marketing          | TAX Y Paste. Coeliac Friendly. Coeliac Friendly. Coeliac Friendly.                                                                                               |                         |
| ) [0]          | Sales Channels     | OPTIONS > OPTIONS >                                                                                                    |                         |
| ≻ ih           | Reports            | Yellow Curry 3 Green Curry 3 from 10.95                                                                                                    |                         |
| ā              | Stores             | from 10.95 ► Mild Curry with Coconut Milk,<br>Potato, Onion, Carrot, Broccoli,<br>Cherry Tomatoes with Crispy<br>Shallots. Coeliac Friendly.                     |                         |
| ۲              | Vouchers           | OPTIONS > OPTIONS >                                                                                                    |                         |

## **Closing your store temporarily**

#### **Flipdish Portal**

- Click 'Stores' on the side bar on the left
- Select the relevant store
- Select 'Delivery' or 'Collection'
- Choose the duration of the close
- Click the 'Allow pre-orders while store is closed' if required

#### **Flipdish Terminal**

- Select the menu (Top left / 3 horizontal lines)
- Select "Stores"
- Select "Close" on either Delivery or Collection
- Select the time that you want to override
- Click "Set"

| ≡        | FLIPDISH<br>PORTAL          |                                                                                      |                                     | - Ctrans                              |
|----------|-----------------------------|--------------------------------------------------------------------------------------|-------------------------------------|---------------------------------------|
| යා<br>දු | Home<br>Customers           | Store hour overrides in local store time<br>alvstr2                                  | Learn more                          | C Central Perk (DEMO) O 30 minutes    |
| Ä        | Orders                      | Quick close                                                                          | COLLECTION                          | 1 hour                                |
| )<br>(1) | Delivery Tracking<br>Menus  |                                                                                      | DELIVERY                            | O Other hours                         |
| ⊳ ₩±     | Product Management          |                                                                                      | 30 minutes                          | Allow preorders while store is closed |
| ) @      | Marketing<br>Sales Channels | Store hour overrides                                                                 | 45 minutes                          | CANCEL                                |
| ≻ th     | Reports                     | DAY WEEK MONTH April 2022                                                            | 1 hour v < >                        |                                       |
| ā        | Stores                      | MON         TUE         WED         THU           28         29         30         3 | Until tomorrow sum<br>2 03<br>Other |                                       |
| ۲        | Vouchers                    |                                                                                      |                                     |                                       |
| Ā        | Campaigns                   |                                                                                      | store is closed                     |                                       |
| Ð        | Terminals                   | 04 05 06 0                                                                           | 7 08 09 10                          |                                       |
| 87       | App Store                   |                                                                                      |                                     |                                       |
| \$\$     | Settings                    |                                                                                      |                                     |                                       |

## **Reopening your store**

#### **Flipdish Portal**

- Click 'Stores' on the side bar on the left
- Select the relevant store
- Click on 'Reopen' in the top right corner

#### **Flipdish Terminal**

- Select the menu (Top left / 3 horizontal lines) of your Flipdish Terminal
- Then Select "Stores"
- Click the 'x' in the pink banner

| ≡            | FLIPDISH<br>PORTAL |                                                                          |                                           |                   |
|--------------|--------------------|--------------------------------------------------------------------------|-------------------------------------------|-------------------|
| 命            | Home               | alvstr2 is closed for delivery until 16:02. You can add or remove overri | es in the store hours overrides calendar. | REOPEN            |
| °,           | Customers          | $\leftarrow$ Store hour overrides in local store time                    |                                           | Learn more        |
| Ĕ            | Orders             | alvstr2                                                                  |                                           |                   |
| ) <b>[</b> ] | Delivery Tracking  | Quick close                                                              | COLLEC                                    | TION              |
|              | Menus              |                                                                          |                                           |                   |
| ⊢ Ψ(±        | Product Management |                                                                          | DELIV                                     | ERY               |
| 0            | Marketing          |                                                                          | COLLECTION                                | & DELIVERY        |
| )            | Sales Channels     | Store hour overrides                                                     |                                           |                   |
| )≻ ili       | Reports            |                                                                          |                                           |                   |
| 릅            | Stores             | DAY WEEK MONTH                                                           | April 2022                                | TODAY             |
| ۲            | Vouchers           | MON TUE WED                                                              | THU FRI<br>0 31 01                        | SAT SUN<br>02. 03 |
| 4            | Campaigns          |                                                                          |                                           |                   |
| ÷            | Terminals          |                                                                          |                                           |                   |
| 87           | App Store          | 04 05                                                                    | 6 07 08                                   | 09 10             |

# Sales for the day

🕈 flipdish

## End of day report

#### **Flipdish Portal**

- Select 'Reports' from the side bar on the left of the page
- Select 'End of day report'
- Select the relevant store in the top right
- The page will update automatically

#### **Flipdish Terminal**

- Select the menu in top left corner
- Select 'End of Day Report'
- Select the store
- Press the 'PRINT' button at the bottom of the screen

|         | FLIPDISH<br>PORTAL |                                     |       | (?) c       | ian.donohoe@flipdish.ie 🙆 📖 |
|---------|--------------------|-------------------------------------|-------|-------------|-----------------------------|
| C       | ustomers           | End of day report                   |       |             | Learn more                  |
| 4       | Orders             | Date                                | Store | s           | × -                         |
| 1       | Delivery Tracking  | 04/23/2022                          |       |             | ^ *                         |
| ]       | Menus              | Totals                              | Cash  | Paid online | Total                       |
| :<br>~* | Product Management | Number of orders                    | 0     | 0           | 0                           |
| )       | Marketing          | Order value                         | €0.00 | €0.00       | €0.00                       |
| Ċ       | Sales Channels     | Order value excluding delivery fees | €0.00 | €0.00       | €0.00                       |
|         | Reports            | Collection                          |       |             |                             |
| ß       | Overview           | Number of collection orders         | 0     | 0           | 0                           |
| 1       | Orders             | Collection order value              | €0.00 | €0.00       | €0.00                       |
| 5       | End of day report  | Delivery                            |       |             |                             |
|         | Customer Reports   | Number of delivery orders           | 0     | 0           | 0                           |
| Ā       | Stores             | Delivery order value                | €0.00 | €0.00       | €0.00                       |
| \$      | Vouchers           |                                     |       | -           |                             |

# **Getting Help**

🕈 flipdish

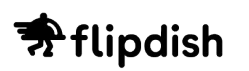

### Flipdish Support

#### Flipdish Helpdesk

Our Helpdesk is full of common questions, and how-tos on popular tasks. Here you'll find the latest product support articles, user guides, and videos.

help.flipdish.com/

#### **Flipdish Academy**

We've created over 50 courses that are free to access on our Flipdish Academy. It covers everything from editing your menu to getting the most from Instagram & Facebook.

academy.flipdish.com/

#### Support Teams

Contact our dedicated customer support and menu teams for help

help@flipdish.com

menu@flipdish.com

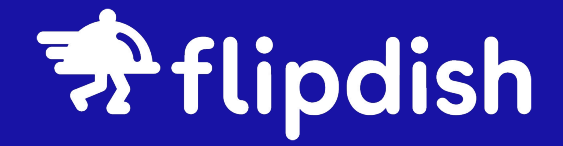

# Portal & Terminal User Guide

flipdish.com